## 학점은행제 교과목 강의평가 매뉴얼

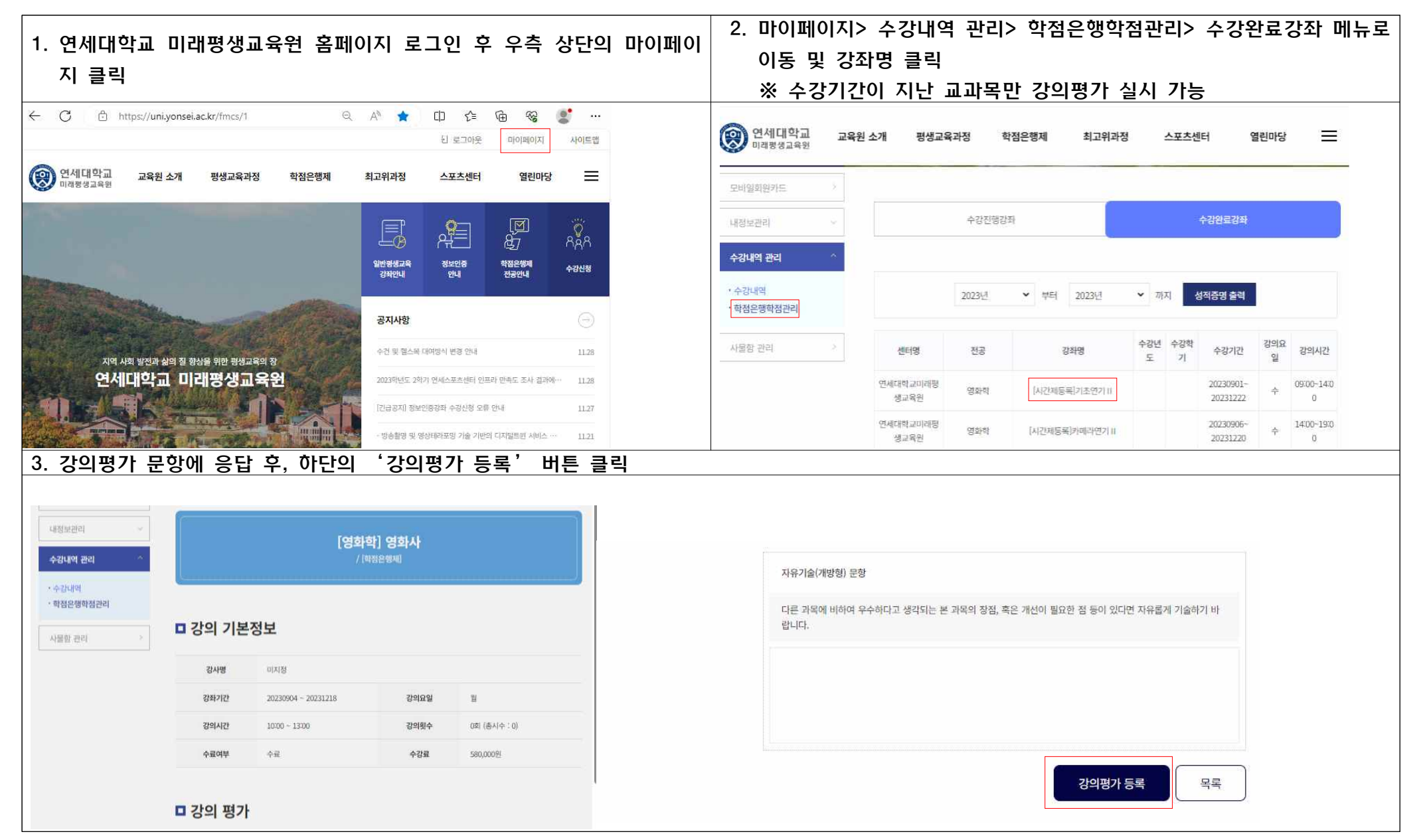